## Návod na provedení ověření oprávnění společnosti Insia a.s.

Ověření je možné provést na následujícím odkazu: https://jerrs.cnb.cz//apljerrsdad/JERRS.WEB45.LOGIN A?p lang=cz&p err=8

## 1. Vložíme číselný kód z obrázku

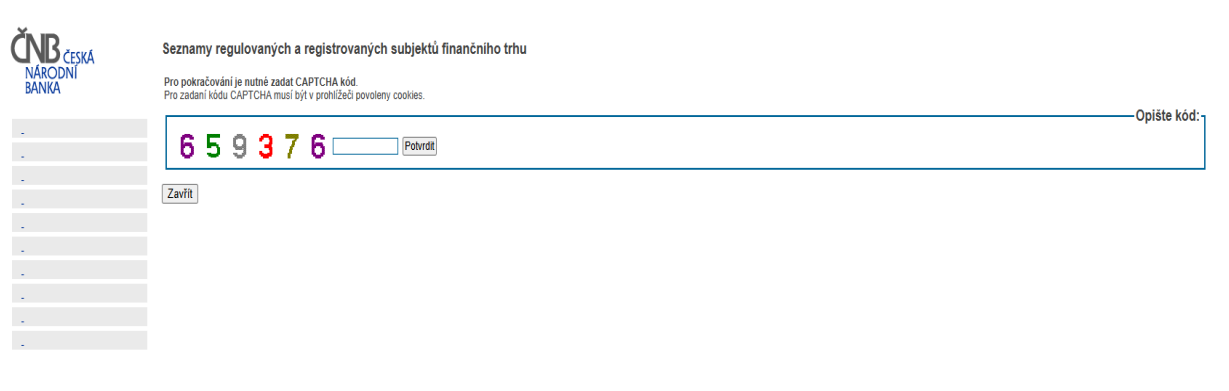

## 2. Následně klikneme na "Přímé vyhledání"

| ČNB ČESKÁ                                | Seznamy regulovaných a registrovaných subjektů finančního trhu                                                                                                    |
|------------------------------------------|----------------------------------------------------------------------------------------------------|
| narodni<br>Banka                         | Česká národní banka jako regulátor finančního thu zveřejňuje seznamy regutovaných a registrovaných subjektů finančního thru především s cílem poskytnout laické i odborné veřejnosti možnost ověřit si, zda jsou subjektý, se kterými se mají možnost setkat na českém<br>finančním thu, oprávněny k nabízení a poskytování finančních služeb. Snahou České národní banky je poskythout nejen statické seznamy subjektů, ale interaktivní nástroj, který umožní přímě vyhledávání jednotlivých subjektů finančního trhu.                                                                                                    |
| Faciat                                   | Databáze subjektů v současné době nabízí stav subjektů finančního trhu k vybranému datu, a to s možností přímého vyhledání subjektu nebo ve formě standardně nastavených záktadních seznamů. Zvolené datum nemůže být něží než 01.01.2009.                                                                                                    |
| Hlavní menu                              | Aktualizace údajú v dalabázi je realizována průběžně, pokud se týká vzniku a zániku oprávnění k činnosti, změn z důvodů fúzí, názvů sudjektu, rozsahu povolených činnosti apod. Ostatní údaje, tj. zejména kontaktní údaje (adresa, telefon, fax, e-mail, webové stránky)<br>jsou aktualizaváný Chrietně v případě bank a poboček zahranícních bank, důžšev na pojstoven a poboček zahraníčních pojštoven, u ostatních subjekti pouze na základě jejich oznámení dotčenými subjekty. Aktuálnost řechto údajů proto závisi na tom, zda<br>a kdy dočem súbat mehrů ceská mindní bance oznámi.                                                                                                    |
| <u>Uvodni stránka</u><br>Přímé vyhledání | Celá prezentace je založena na interaktivním propojení seznamů s detalnějšími údaji o jednotlivých subjektech. Tý jsou k dispozici vždy po ktiknutí na název subjektu (resp. jméno a přijmení v případě fyzických osob) v jakémkoliv seznamu v rámci tzv. základní vizitky u subjektu na název subjektu (resp. jméno a přijmení v případě fyzických osob) v jakémkoliv seznamu v rámci tzv. základní vizitky soljektu (resp. jméno a přijmení v případě fyzických osob) v jakémkoliv seznamu v rámci tzv. základní vizitky soljektu (resp. jméno a přijmení v případě fyzických osob) v jakémkoliv seznamu v rámci tzv. základní vizitky soljektu (resp. jméno a přijmení v případě fyzických osob) v jakémkoliv seznamu v rámci tzv. základní vizitky soljektu (resp. jméno a přijmení v případě fyzických osob) v jakémkoliv seznamu v rámci tzv. základní vizitky soljektu (resp. jméno a přijmení v případě fyzických osob) v jakémkoliv seznamu v rámci tzv. základní vizitky soljektu (resp. jméno a přijmení v případě fyzických osob) v jakémkoliv seznamu v rámci tzv. základní vizitky soljektu (resp. jméno a přijmení v případě fyzických osob) v jakémkoliv seznamu v rámci tzv. základní vizitky soljektu (resp. jméno a případě fyzických osob) v jakémkoliv seznamu v rámci tzv. základní vizitky soljektu (resp. jméno a přijmení v případě fyzických osob) v jakémkoliv seznamu v rámci tzv. základní vizitky soljektu (resp. jméno a případě fyzických osob) v jakémkoliv seznamu v rámci tzv. základní vizitky soljektu (resp. jméno a případě fyzických osob) v jakémkoliv seznamu v rámci tzv. základní vizitky soljektu (resp. jméno a případě fyzických osob) v jakémkoliv seznamu v rámci tzv. základní vizitky soljektu (resp. jméno a případě fyzických osob) v jakémkoliv seznamu v rámci tzv. základní vizitky soljektu (resp. jméno a případě fyzických osob) v jakémkoliv seznamu v rámci tzv. základní vizitky soljektu (resp. jméno a případě fyzických osob) v jakémkoliv seznamu v rámci seznamu seznamu seznamu seznamu seznamu seznamu seznamu seznamu seznamu seznamu seznamu seznamu se |
| Základní seznamy<br>Počty subjektů       | Ačkoliv je správnosti a aktualizaci údajů v datakázi věnována maximální pozomost vzhledem k velkému množství lěchto informací a nůzným zdrojům, může dojit k situaci, že některé údaje budou neúpíně, nesprávné nebo obsahové nepřesné. V případě, že se<br>domnívále, že databáze obsahuje chyby, obratte se prosím na Českou národní banku, zejména v případeň, že mají získané údaje sloužit k obchodním účelům.                                                                                                    |
| <u>stav ke dni</u><br><u>časové řady</u> | Dne 1. července 2012 došlo v souladu se zákonem č. 111/2009 Sb., o základních registrech, ve znění pozdějších předpisů, ke spuštění provozu základních registrů, v rámci kterých velépiná správa sdílí data o fyzických a právnických osobách. ČNB je zapojena do výměny údajů osubjektů, tak s regultáve na strukture na provedení v strukture na provení všech téhní soubjektů na základní ne registruk, v rámci kterých velépiná správa sdílí data o fyzických a právnických osobách. ČNB je zapojena do pochronstí o strukture v na právnických vezikalních registruk. V případě pochronicní sorkanský údajů soubjektů, v rámci kterých velápina strukture v na právnických osobách. ČNB je zapojena do pochronstí sorkanský údají soubjektů v v disklad borodních vezikalních registruk. V případě pochronicní sorkanský údají soubjektů v v právně obce zališkanejích orora.                                                                                                    |
| Vznik a zánik subjektů                   | Dne 1. 7. 2019 było zahájeno posłytování wybraných informací o subjektech finančního trhu prostřednictvím webových služeb WS JERRS. Více informací k webovým službám je uvedeno na internetových stránkách ČNB Webové služby WS JERRS.                                                                                                    |
| ve zvoleném období<br>časové řady        | Poslední publikace dat na stránky ČNB proběhla 04.11.2024 01.28:09.                                                                                                    |
| ^                                        | Metodość pojes zákładni viztiku subjęktu                                                                                                    |
|                                          | Ptohášení o přístupnosti                                                                                                    |

## 3. Zadáme údaje vyhledávaného subjektu například IČ nebo název subjektu (Insia a.s.)

|                                                       | Přímé vyhledání subjektu - výsledky              |                                   |                           |             |                                 |                     |                       |           |             |        |      |  |
|-------------------------------------------------------|--------------------------------------------------|-----------------------------------|---------------------------|-------------|---------------------------------|---------------------|-----------------------|-----------|-------------|--------|------|--|
|                                                       | Stav k 04.11.2024, celkem nalezeno subjektu [2]: |                                   |                           |             |                                 |                     |                       |           |             |        |      |  |
|                                                       | IČO                                              |                                   | Adresa sídla / bydliště   |             |                                 |                     |                       |           |             |        |      |  |
|                                                       |                                                  |                                   | Příjmení jméno / (tituly) | Ulice       | Číslo popisné<br>nebo evidenční | Číslo<br>orientační | Písmeno<br>orientační | Část obce | Město, obec | PSČ    | Země |  |
| English MIN                                           | 48034479                                         | INSIA a.s.                        |                           | Vinohradská | 2828                            | 151                 |                       | Žižkov    | Praha       | 13000  | CZ   |  |
| Hlavní menu                                           |                                                  | INSIA a.s., organizačná zložka    |                           | Predmestská | 1351                            | 57                  |                       |           | Žilina      | 010 01 | SK   |  |
| Úvodní stránka<br>Přímé vyhledání<br>Základní coznamy | Zobrazeny záznamy od                             | 1. do 2. (z celkových 2 záznamů). |                           |             |                                 |                     |                       |           |             |        |      |  |
| Počty subjektů<br>stav ke dni                         |                                                  |                                   |                           |             |                                 |                     |                       |           |             |        |      |  |
| časové řady                                           |                                                  |                                   |                           |             |                                 |                     |                       |           |             |        |      |  |
| Vznik a zánik subjektů                                |                                                  |                                   |                           |             |                                 |                     |                       |           |             |        |      |  |
| ve zvoleném období                                    |                                                  |                                   |                           |             |                                 |                     |                       |           |             |        |      |  |
| časové řady                                           |                                                  |                                   |                           |             |                                 |                     |                       |           |             |        |      |  |